## Forset Reservation through MPOnline.

- 1. Go to www.mponline.gov.in.
- 2. Click on Citizen Services.

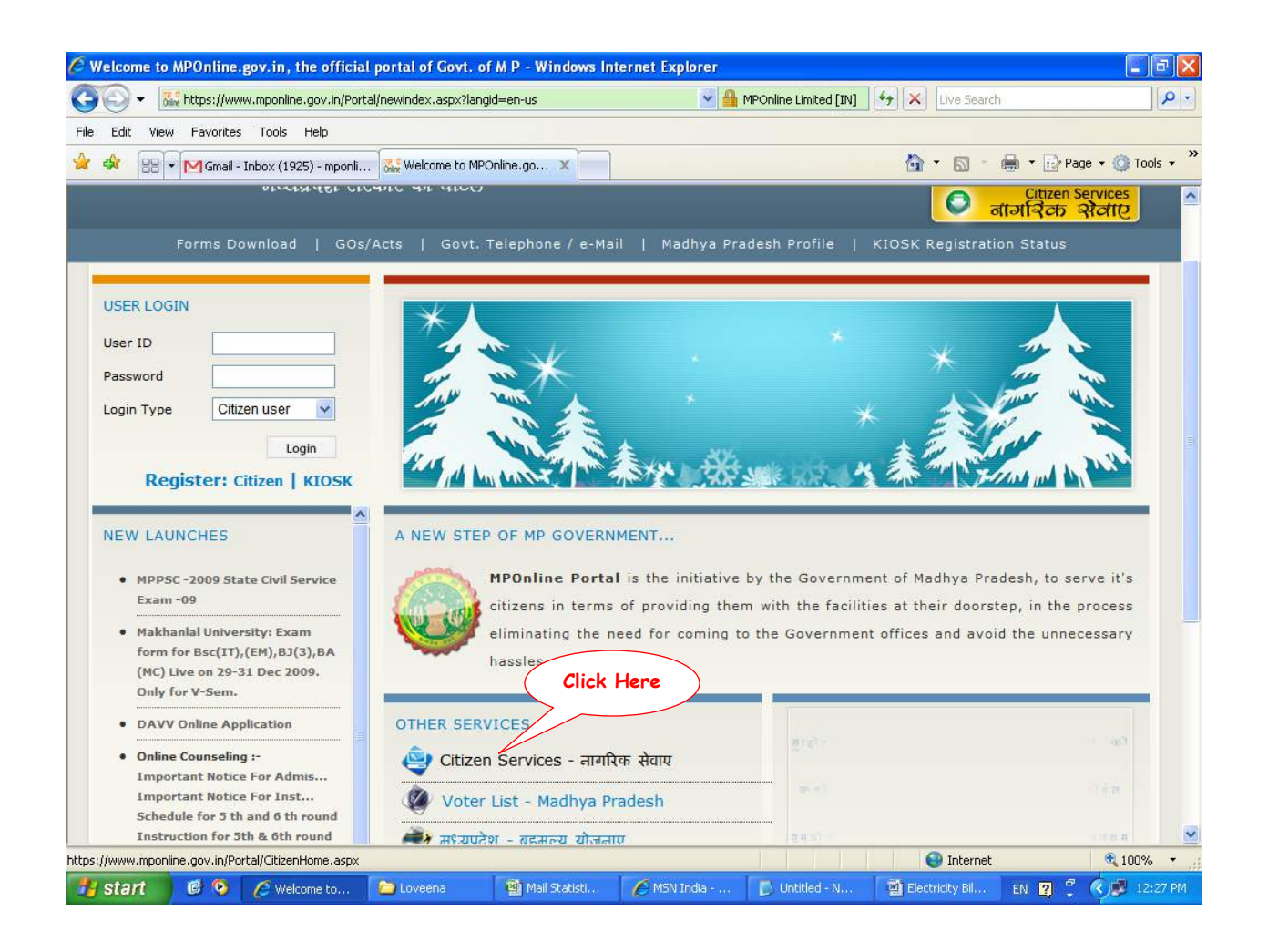

3. Click on National Parks under Reservation.

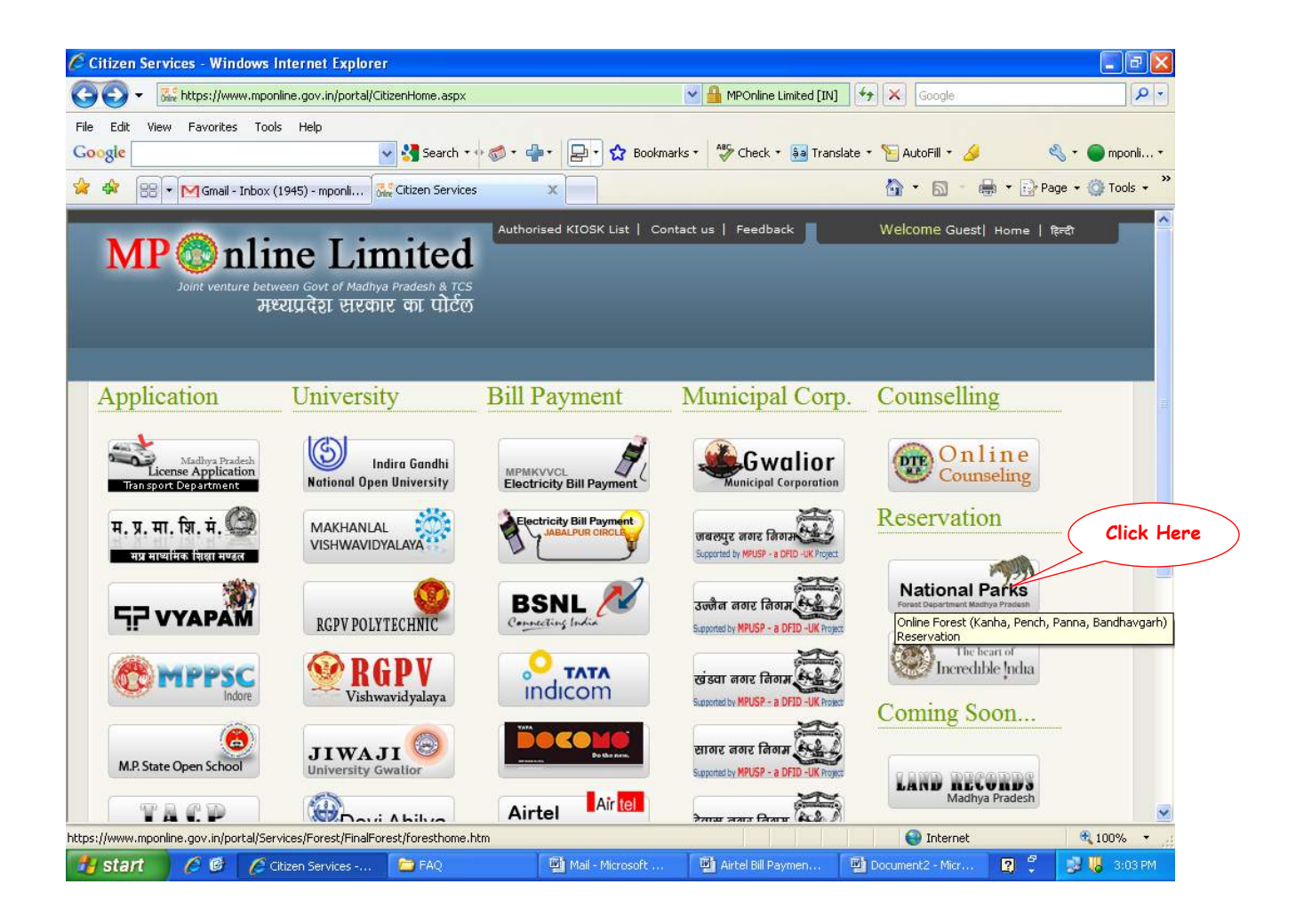

4. To know Tariff Details click on "Tariff Details", to book click on "Book Now", to cancel click on "Cancel Ticket" and to pay for unpaid reservation or duplicate receipt click on "Pay now for Unpaid Reservation/Duplicate Ticket" link.

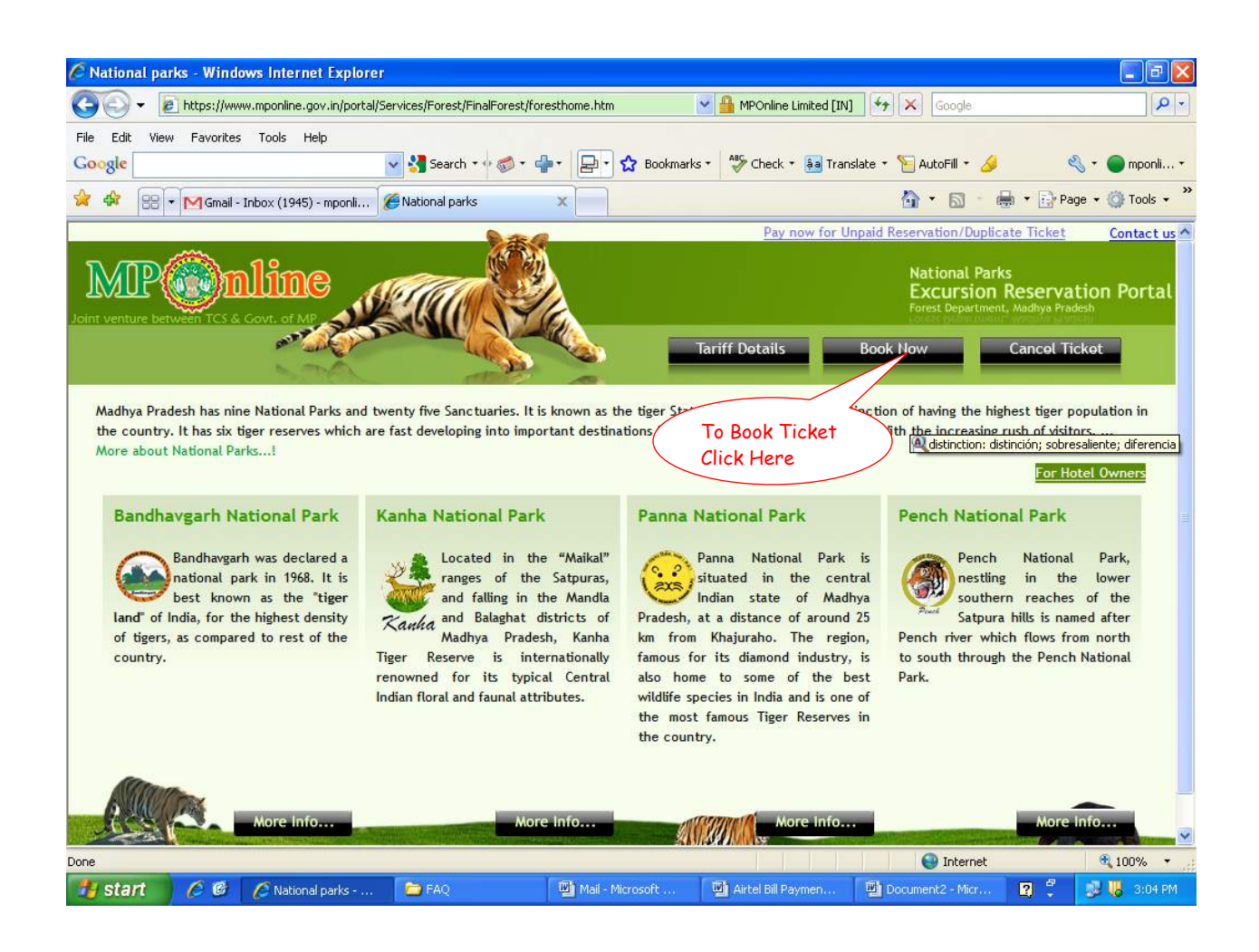

5. After clicking on Book Now, PDF will open read it carefully and click on Continue and click on OK for notification of reading the instructions.

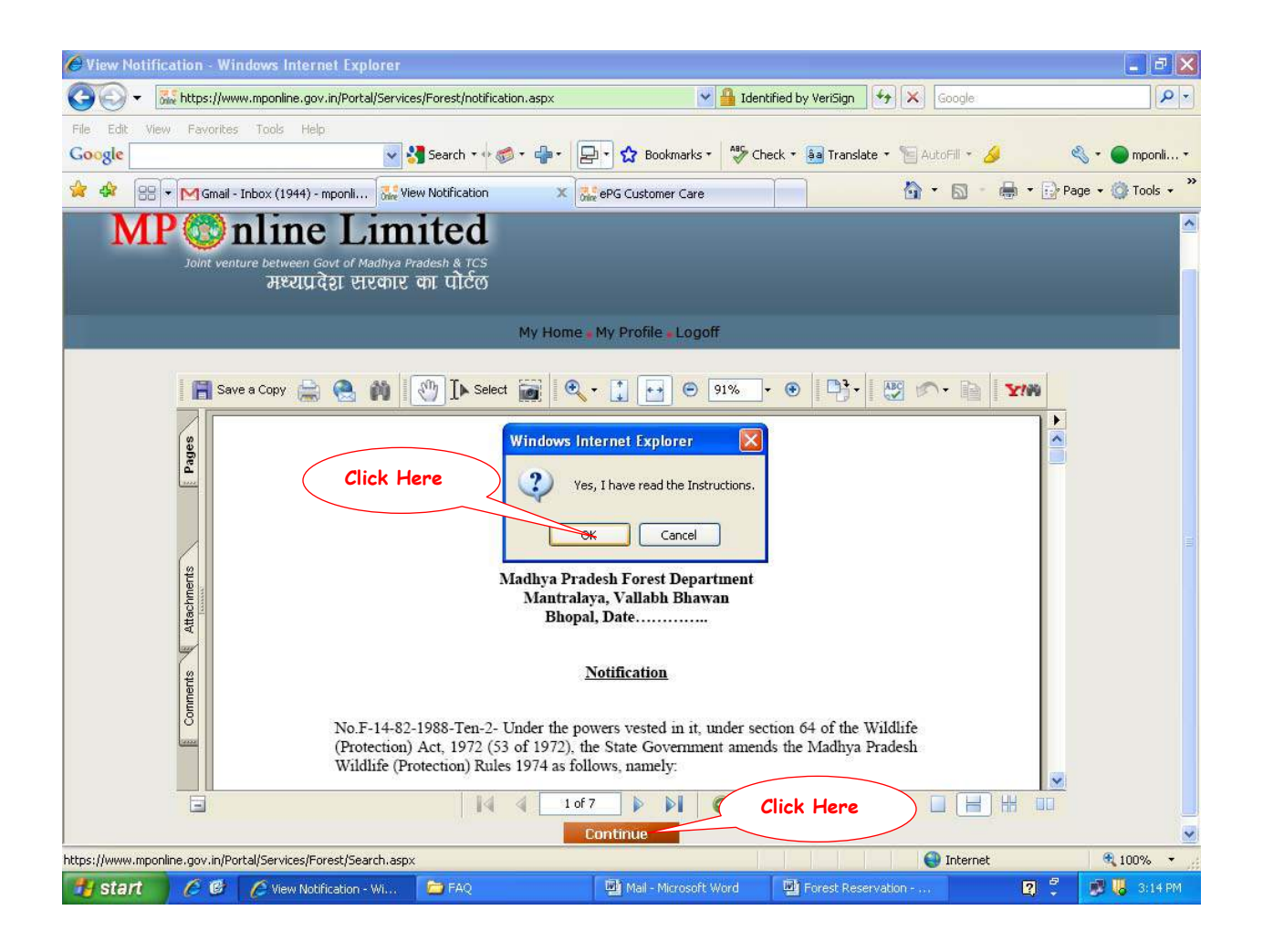

6. Select Destination, date and click on Excursion Availability.

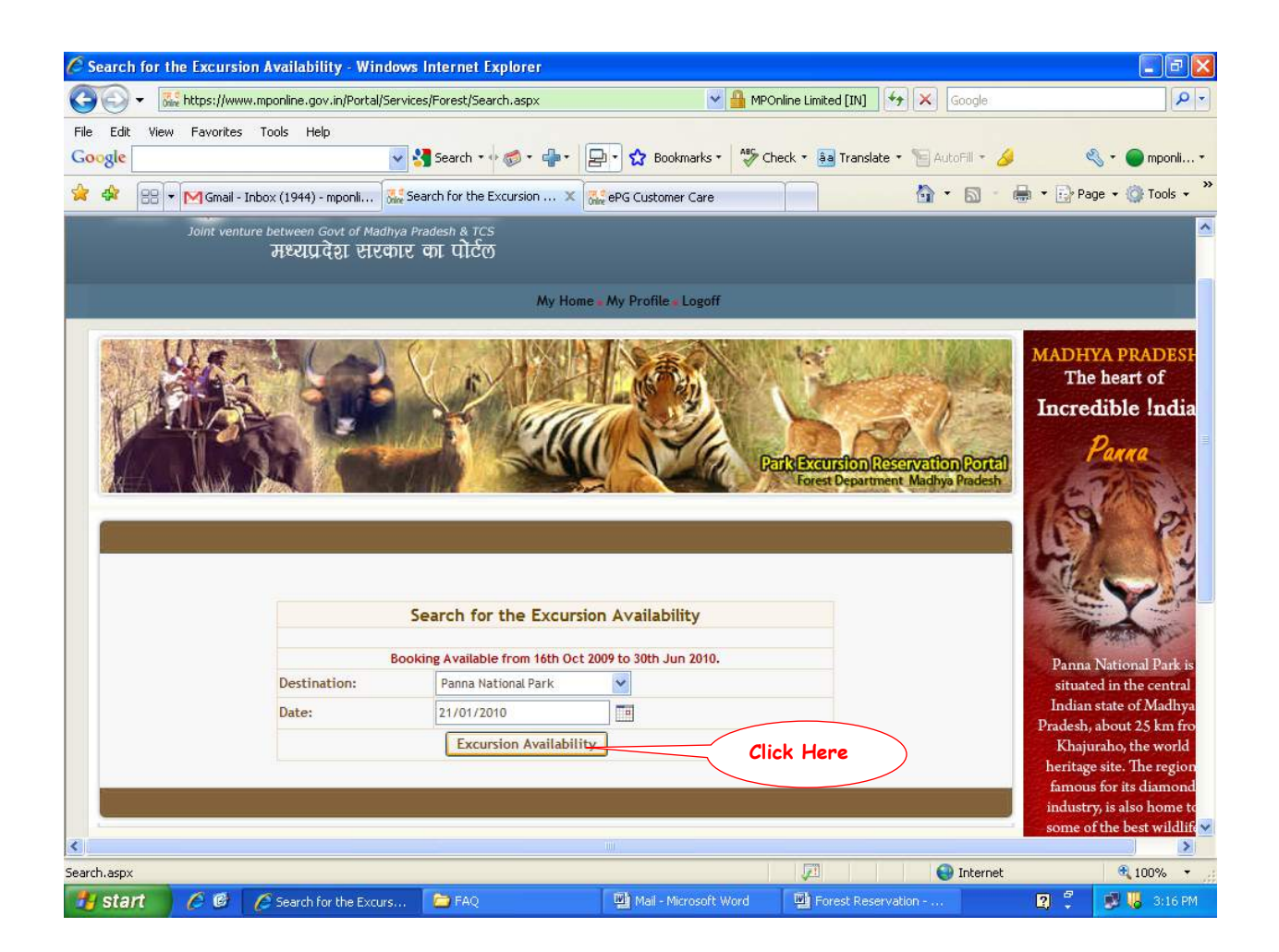

7. Click on Book Excursion to book and click on View monthly availability to check availability.

| 🕑 🔻 🚮 https:   | //www.mponline.gov.in/Portal/Ser | vices/Forest/Search.as      | рх          |             | MPOnline Limite     | ed [IN] 🦘 🗙 Google           |                                    |
|----------------|----------------------------------|-----------------------------|-------------|-------------|---------------------|------------------------------|------------------------------------|
| Edit View Favo | rites Tools Help                 | Constant of                 |             | 🗔 🔥 n       | ABG charles a       | -                            | S                                  |
| 81c            | ×                                | Search • • •                |             | BOOK        |                     | a Translate • 🔚 Autonili • 🌽 | npor                               |
| 🕸 88 🕶 🕅 Gr    | nail - Inbox (1944) - mponli 🎎   | Search for the Excursion    | on 🗙 🚮      | ePG Custome | Care                | 💁 • 🗟 · 🖶 • 🔂 i              | 'age 👻 🌍 Tool:                     |
|                |                                  | Search for the              | Excursion   | Availabil   | ty                  |                              | X                                  |
|                | Bo                               | Booking Available from 16th |             |             | 2010.               | Panr                         | a National Pai                     |
|                | Destination:                     | Panna National              | Park        | ~           |                     | situ                         | ited in the cen                    |
|                | Date:                            | 21/01/2010                  |             |             |                     | Prades                       | n state of Mad<br>h. about 25 km   |
|                |                                  | Excursion A                 | vailability | ]           |                     | Kha                          | juraho, the wo                     |
|                | Date/2                           | lone                        | Panna Zone  |             |                     | herita<br>famo               | ge site. The re<br>us for its diam |
|                |                                  |                             | Evening     |             | Morning             | indus                        | try, is also hor                   |
|                | 18/01/2                          | 2010                        | 63          |             | 63                  | some                         | of the best wi<br>s in India and   |
|                | 19/01/2                          | 2010                        | 63          |             | 63                  | of the                       | most famous                        |
|                | 20/01/2                          | 2010                        | 63          |             | 63                  | Reser                        | ves in the cou                     |
|                | 21/01/.                          | 2010                        | 63          | 63 63       |                     | The p                        | irk is known v                     |
|                | 22/01/                           | 2010                        | 63          |             | 63                  | includ                       | wide for its wild o                |
|                | 24/01/2                          | 2010                        | 63          |             | 63                  | dee                          | er and antelop                     |
|                | Availability is shown            | for 7 days.                 |             |             |                     |                              |                                    |
|                |                                  | Book                        | Excursion   | View        | anthic scallability |                              |                                    |
|                |                                  |                             |             | View        | ioning availability |                              |                                    |
|                |                                  |                             |             |             |                     |                              |                                    |
|                |                                  |                             |             | (           | Click Here          |                              |                                    |
|                |                                  |                             |             |             |                     |                              |                                    |
|                |                                  |                             |             |             |                     |                              | 3                                  |

8. Check the details and Enter Lodge/Hotel/Travel agent's name and click on Enter Tourist Details.

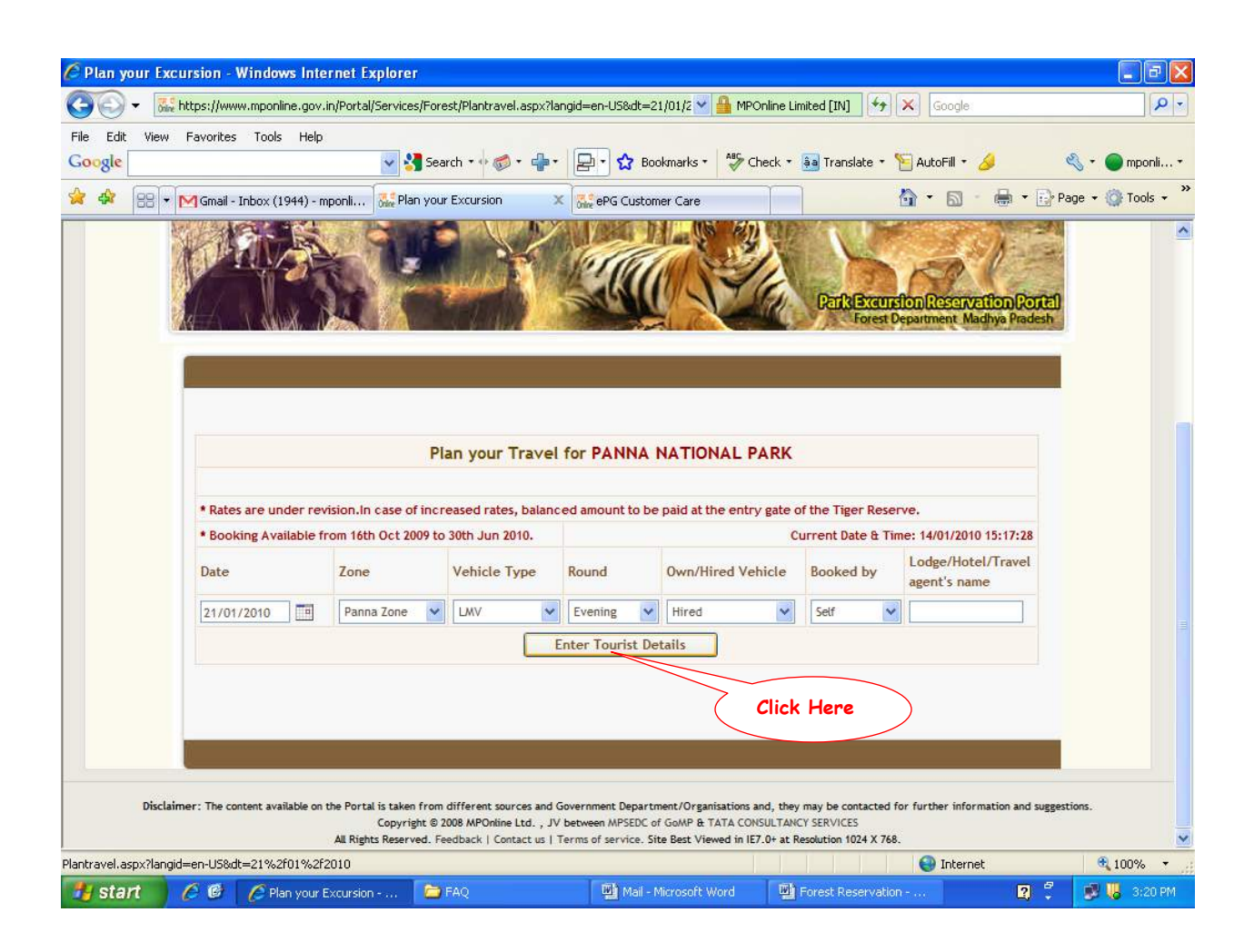

9. Fill all the details, click on I Agree and click on continue.

| Ce Plan your Exe<br>Ce Ce - 🕅 | cursion - Window<br>https://www.mponlin                                                                                                    | <mark>s Internet E</mark><br>e.gov.in/Portal | <b>xplorer</b><br>I/Services/Fo                | prest/Plantravel.aspx?                                                       | ?langid=e                         | en-US&dt=21%2                                               | ft 🗙 🔒 MPO                                             | nline Limited                                | d [IN] 🔸 🗙                                            | Google              |             |                   |
|-------------------------------|----------------------------------------------------------------------------------------------------|----------------------------------------------|------------------------------------------------|------------------------------------------------------------------------------|-----------------------------------|-------------------------------------------------------------|--------------------------------------------------------|----------------------------------------------|-------------------------------------------------------|---------------------|-------------|-------------------|
| File Edit View                | Favorites Tools                                                                                                    | Help                                         | 🖌 😽 26                                         | earch • 🕂 🍻 • 🛖                                                              | •                                 | 🔹 🔂 Bookma                                                  | rks 🔹 🦂 Ch                                             | eck * ậa                                     | Translate 🔹 🎦 A                                       | sutoFill - 🌽        |             | 🖏 🔹 🔵 mponli •    |
| 🚖 🛠 😁 -                       | Gmail - Inbox (19                                                                                                    | 45) - mponli                                 | Rean yo                                        | our Excursion                                                                |                                   | ePG Customer C                                              | are                                                    |                                              |                                                       | • 🔊 - 🖶             | 🝷 🔂 Pa      | age 🔹 🍥 Tools 👻 🎇 |
|                               | Postal Address :                                                                                                    |                                              |                                                |                                                                              |                                   |                                                             |                                                        |                                              |                                                       |                     |             |                   |
|                               | House No.:                                                                                                    | 417                                          | Street:                                        | Navkar                                                                       | Area                              | : Arera                                                     |                                                        | City/Tow                                     | rn: Bhopa                                             | l                   |             |                   |
|                               | Pin Code: 462003                                                                                                    |                                              | State:                                         | ate: Madhyapradesh                                                           |                                   | Country: India                                              |                                                        | ×                                            |                                                       |                     |             |                   |
|                               | Professional Qualification:                                                                                                    |                                              | Phon<br>No.):                                  | Phone No.(Landline<br>No.):                                                  |                                   | Mobile No.:                                                 |                                                        |                                              | Email ID:                                             |                     |             |                   |
|                               | PGDBA                                                                                                    |                                              | 0755                                           | 07554258712                                                                  |                                   | 919632875124                                                |                                                        |                                              | abc@gmail.com                                         |                     |             |                   |
|                               | Declaration                                                                                                    |                                              |                                                |                                                                              |                                   |                                                             |                                                        |                                              |                                                       |                     |             |                   |
|                               | <ul> <li>(1) I/We will not enter the National Park with fire arms/explosives/Alcohol.</li> <li>(2) I/We will ensure that the vehicle driver does not enter prohibited roads, does not blow horn or play the radio music and violate other park rules.</li> <li>(3) I/We shall abide by the park rules and the conditions in the entry permitt apart from the rules/regulations made under the Wildlife Protection Act-1972.</li> <li>(4) I/We also hereby indemnify the Madhya Pradesh Forest Department and its officials against any claims for compensation by ourself/myself or others, in the event of any injury or death to ourself/myself during the park excursions.</li> </ul> |                                              |                                                |                                                                              |                                   |                                                             |                                                        |                                              |                                                       |                     |             |                   |
|                               | ✓ I Agree                                                                                                    |                                              |                                                |                                                                              |                                   |                                                             |                                                        |                                              |                                                       |                     |             |                   |
|                               | Replan         Continue                                                                                                    |                                              |                                                |                                                                              |                                   |                                                             |                                                        |                                              |                                                       |                     |             |                   |
|                               | <b>9</b> .                                                                                                    |                                              |                                                |                                                                              |                                   |                                                             | (                                                      | Cli                                          | ick Here                                              |                     |             | E                 |
| Disclai                       | imer: The content avail                                                                                                    | able on the Porta<br>All Righ                | al is taken fro<br>Copyright @<br>ts Reserved. | m different sources and<br>9 2008 MPOnline Ltd. , .<br>Feedback   Contact us | d Govern<br>JV betwe<br>  Terms d | nent Department/<br>en MPSEDC of GoA<br>of service. Site Be | Organisations ar<br>IP & TATA CONS<br>st Viewed in IE7 | nd, they may<br>SULTANCY SE<br>.0+ at Resolu | y be contacted for fu<br>ERVICES<br>ution 1024 X 768. | rther information a | und suggest | tions.            |
|                               |                                                                                                    |                                              |                                                |                                                                              |                                   |                                                             |                                                        |                                              |                                                       | 🕘 Internet          |             | 🔍 100% 🔹 🛒        |
| 🛃 start 🚽                     | 🥖 🕑 🏼 🏉 Plan                                                                                                    | your Excursion                               | n 🕻 ն                                          | FAQ                                                                          |                                   | 👜 Mail - Micro                                              | oft Word                                               | Pore Fore                                    | est Reservation                                       |                     | 2 🗘         | 😼 🐻 3:24 PM       |

## 10. Note down the ticket ID and click on Proceed to Payment.

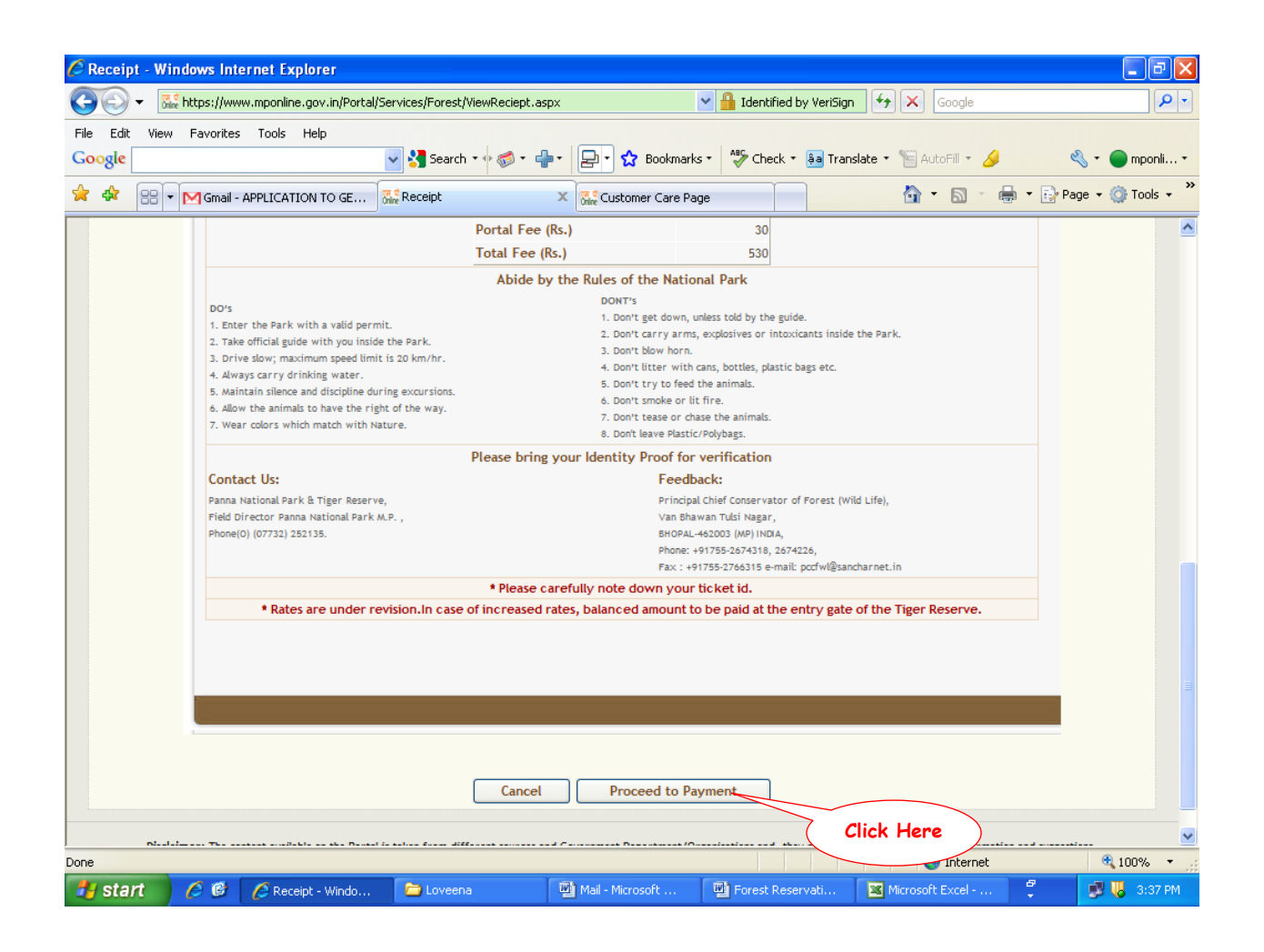

11. Select mode of payment and click on Go.

Payment can be made through either Credit Card (Master or Visa of any Bank) or

Online Debit Facility ie. Net banking or Debit Card (Only of SBI).

| 🖉 Payment Gateway - V  | Windows Internet Explo                                     | rer                                                                                                    |                                                                                         |                                                                                                    |                                                   |                        |
|------------------------|------------------------------------------------------------|----------------------------------------------------------------------------------------------------|-----------------------------------------------------------------------------------------|----------------------------------------------------------------------------------------------------|---------------------------------------------------|------------------------|
|                        | vww.mponline.gov.in/Portal/Se                              | ervices/Forest/ViewReciept.asp                                                                          | ж                                                                                       | Y 🔒 MPOnline Limited [IN]                                                                            | Google 🖌                                          |                        |
| File Edit View Favorit | es Tools Help                                              | 🗸 🛃 Search 🔹 🖗 🍘 📲                                                                                      | • 🗗 🏠 Bookmark                                                                          | 🔹 🐴 Check 🔹 🚑 Transl                                                                                 | ate 🔹 🍗 AutoFill 👻 🤌                              | 🖏 🔹 🛑 mponli 🔹         |
| 😭 🕸 🔠 🕶 🕅 Gma          | I - APPLICATION TO GE                                      | Payment Gateway                                                                                         | × Customer Care Pa                                                                      | je                                                                                                   | 🙆 • 🔊 · 🖶                                         | • 🕞 Page • 🎯 Tools • 🂙 |
| MP 🐻<br>Joint ve       | nline Lin<br>Inture between Govt of Madh<br>मध्यप्रदेश सरव | mited<br>nya Pradesh & TCS<br>जार का पोर्टल                                                             |                                                                                         | W                                                                                                    | /elcome Admin   Logofi                            | i Home । हिन्दी        |
|                        |                                                            | Mode of Payme                                                                                           | nt                                                                                      |                                                                                                    | 1                                                 |                        |
|                        |                                                            | I would like to Pay                                                                                     | r thru -                                                                                |                                                                                                    |                                                   |                        |
|                        |                                                            | O Credit Card (Mast                                                                                     | er Card/VISA)                                                                           |                                                                                                    |                                                   |                        |
|                        |                                                            | O NetBanking (Onlin                                                                                     | e Debit Facility)                                                                       |                                                                                                    |                                                   |                        |
|                        |                                                            | Cash deposited in                                                                                       | MPOnline A/C via NEI                                                                    | T Coming Soon                                                                                        |                                                   |                        |
|                        |                                                            |                                                                                                    | Go Cancel                                                                               |                                                                                                    |                                                   |                        |
|                        |                                                            |                                                                                                    | N C                                                                                     | lick Here                                                                                            |                                                   |                        |
| Disclaimer: The        | content available on the Portal is<br>C<br>All Rights I    | s taken from different sources an<br>opyright © 2008 MPOnline Ltd. ,<br>Reserved. Feedback   Contact us | d Government Department/O<br>JV between MPSEDC of GoMP<br>  Terms of service. Site Best | ganisations and, they may be cor<br>& TATA CONSULTANCY SERVICES<br>Viewed in IE7.0+ at Resolution 10 | ntacted for further information<br>5<br>24 X 768. | and suggestions.       |
| Done                   |                                                            |                                                                                                    |                                                                                         |                                                                                                    | 😜 Internet                                        | € 100% +               |
| 👪 start 🔰 🏉 🖻          | 🔰 🖉 Payment Gatewa                                         | Coveena 🖸                                                                                               | Mail - Microsoft                                                                        | 🔮 Forest Reservati                                                                                   | Microsoft Excel                                   | 🗧 📑 🐉 🐫 3:38 PM        |

12. In case of Credit Card, check the details and click on Confirm Payment.

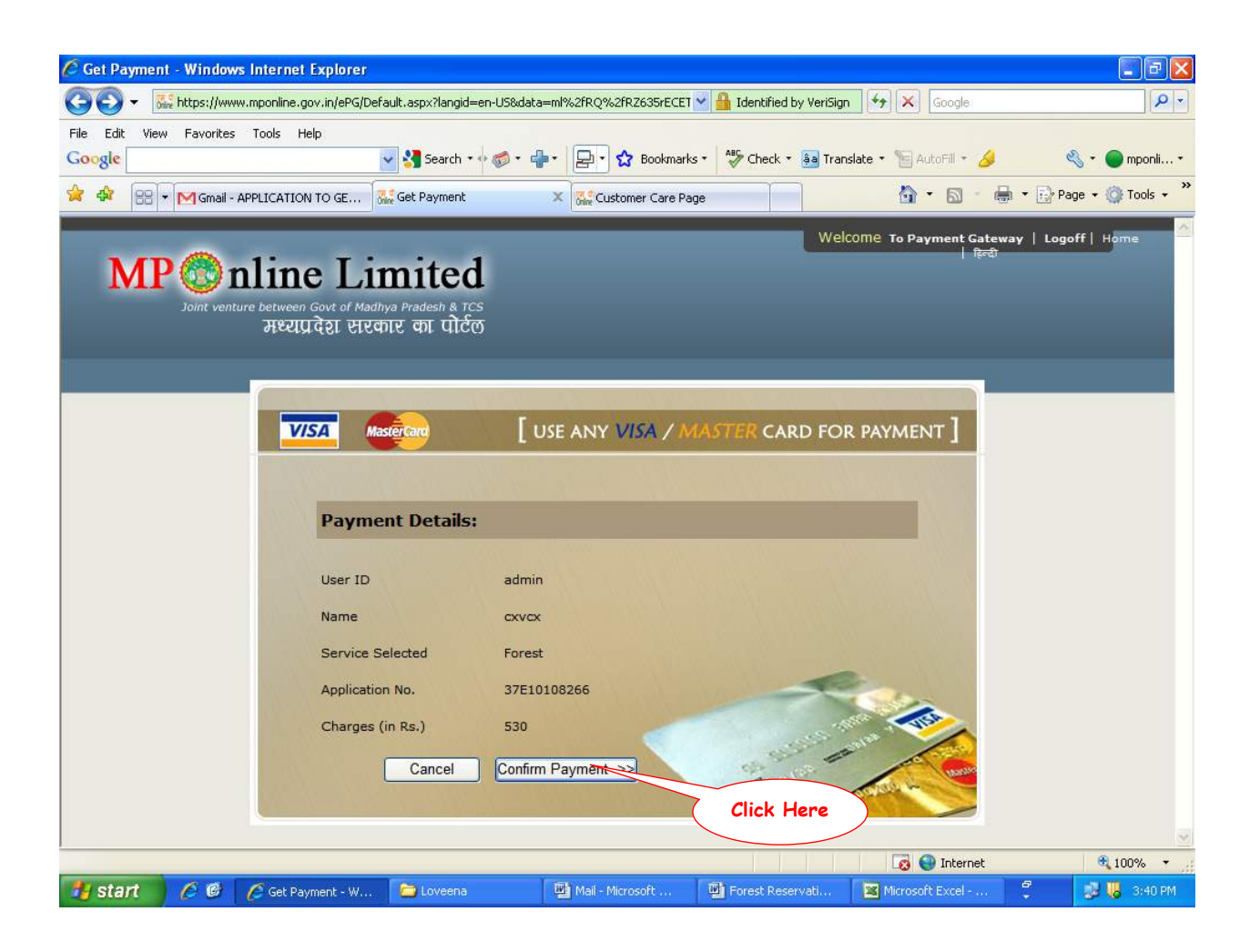

13. Fill card details and click on Pay.

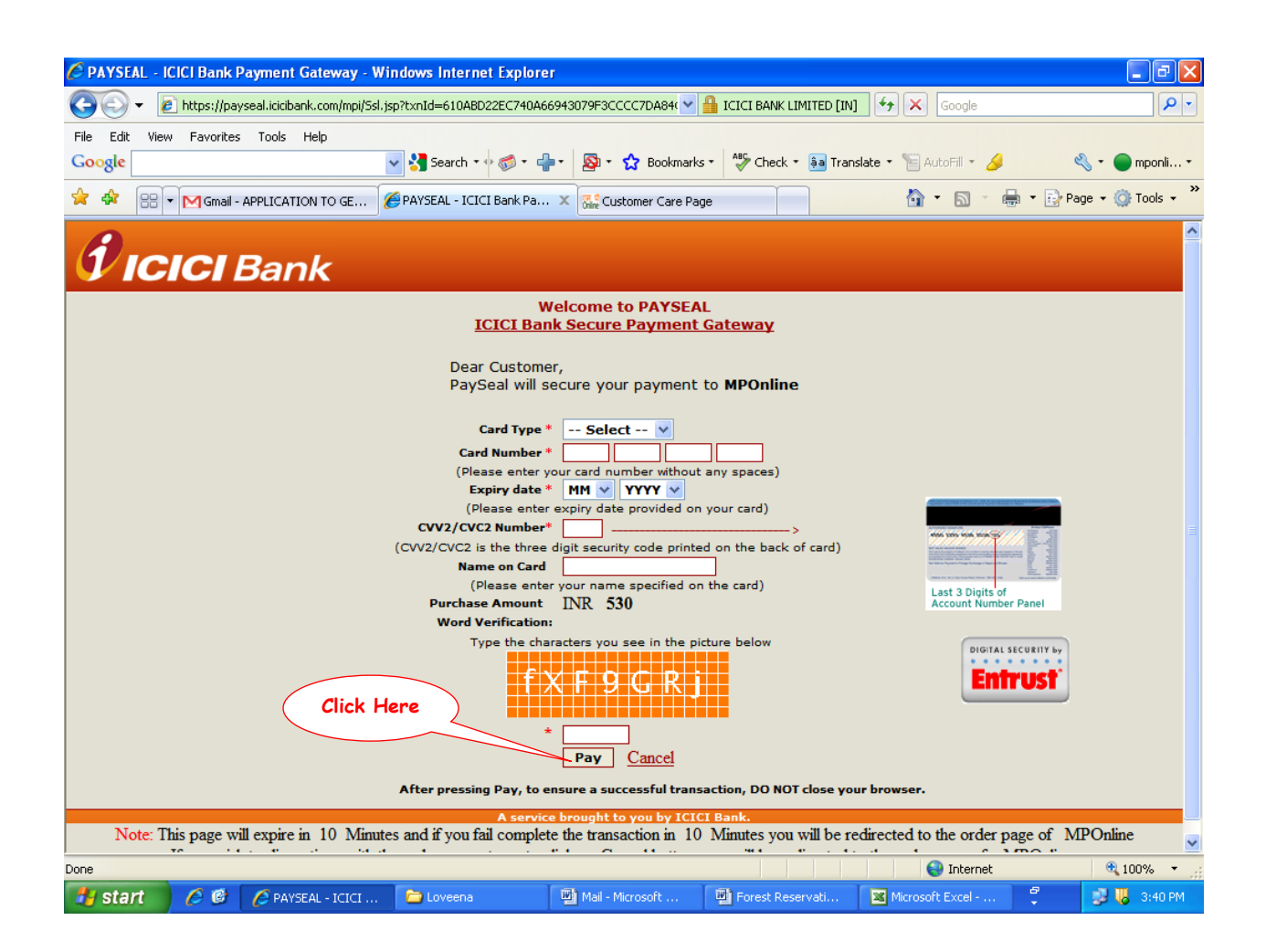

14. Reference number will be displayed, please note it down for future reference.

- 15. In case of Net Banking (Online Debit Facility).
- 16. Select one of the Bank
  - State Bank of India OR
  - State Bank of Indore

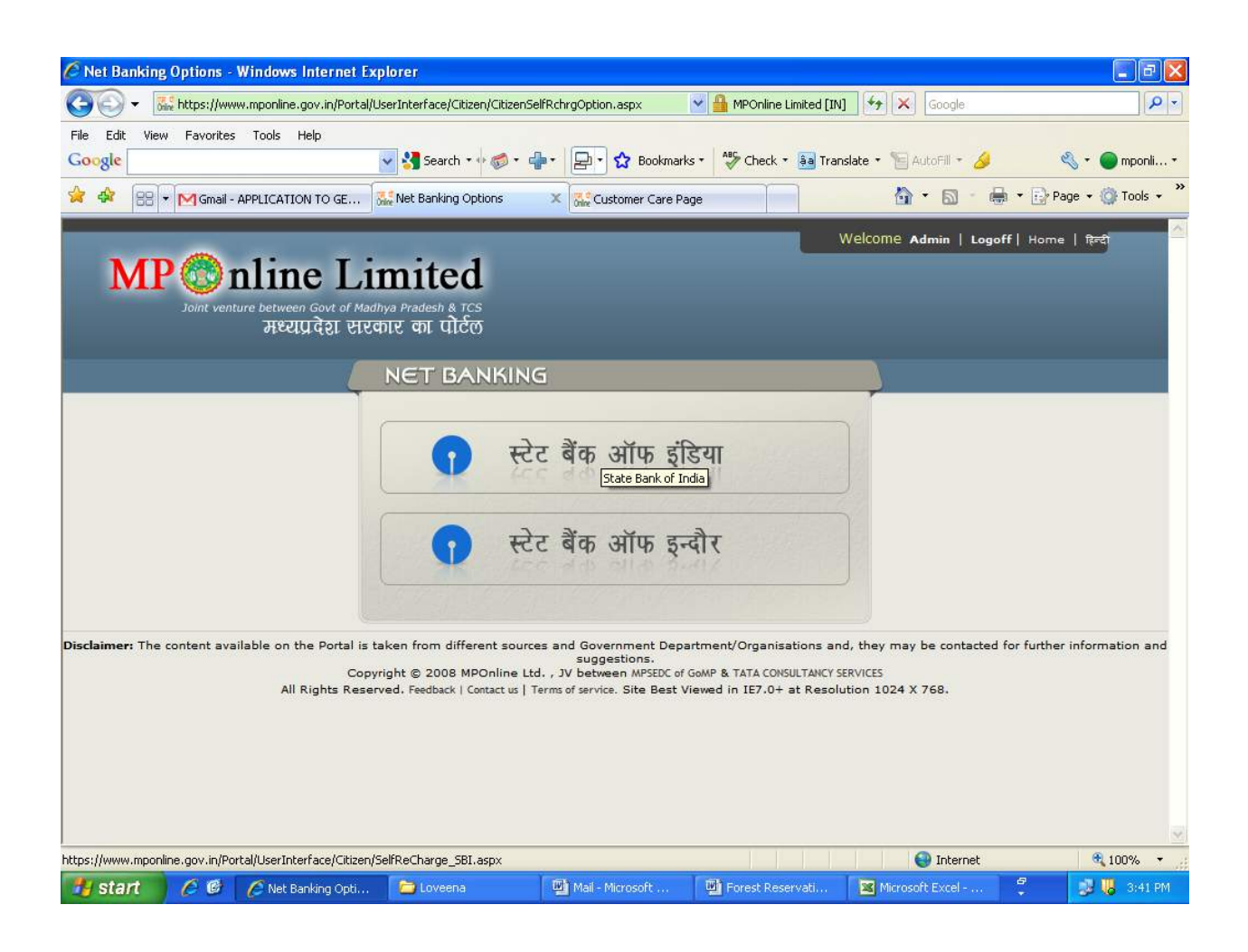

17. You will be redirected to chosen Bank, check the amount and click on Submit.

(In case of State Bank of India)

| Cash Payment Through State Bank of Ind                            | ia - Windows Internet Expl                       | orer                                          |                                                      |                  |
|-------------------------------------------------------------------|--------------------------------------------------|-----------------------------------------------|------------------------------------------------------|------------------|
| 🔆 🕤 🗸 🔣 https://www.mponline.gov.in/Port                          | al/UserInterface/Citizen/SelfReCh                | arge_SBI.aspx 🛛 😽 🔒 MPOnline                  | Limited [IN] 🤧 🗙 Google                              | <u>ہ</u>         |
| File Edit View Favorites Tools Help<br>Google                     | 🔽 🚰 Search 🔹 🗄 🍘 👻 🚽                             | Bookmarks • As Check                          | - 📴 Translate - 🍗 AutoFill - 🌛                       | 💐 + 🔵 mponli +   |
| 🚖 🍄 🔠 🕶 🕅 Gmail - APPLICATION TO GE                               | Cash Payment Through S                           | . 🗙 🚮 Customer Care Page                      |                                                      | Page 🔹 🍈 Tools 🔹 |
| MP @ nline L<br>Joint venture between Govt of M<br>मध्याप्र देश स | imited<br>ladhya Pradesh & TCS<br>एकार का पोर्टल | -                                             |                                                      |                  |
| State Bank of India<br>With you - all the way                     | Pi<br>Channel ID<br>Urar Id                      | ayment Through SBI<br>PortalUser<br>admin     |                                                      | -                |
|                                                                   | Amount                                           | 530<br>Submit                                 | lick Here                                            |                  |
| Disclaimer: The content available on the Por                      | tal is taken from different sources a            | d Government Department/Organisations and, th | ey may be contacted for further information and sugg | estions.         |
|                                                                   |                                                  |                                               | 👹 Internet                                           | 3 100% ▼         |

18. Reference number will be generated, please note it down for future reference and click

on OK.

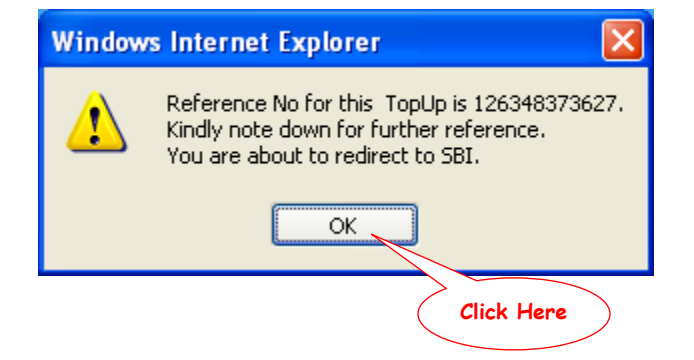

- 19. You will be redirected to payment Gateway of chosen bank.
- 20. Enter User Name, Password and click on Submit.

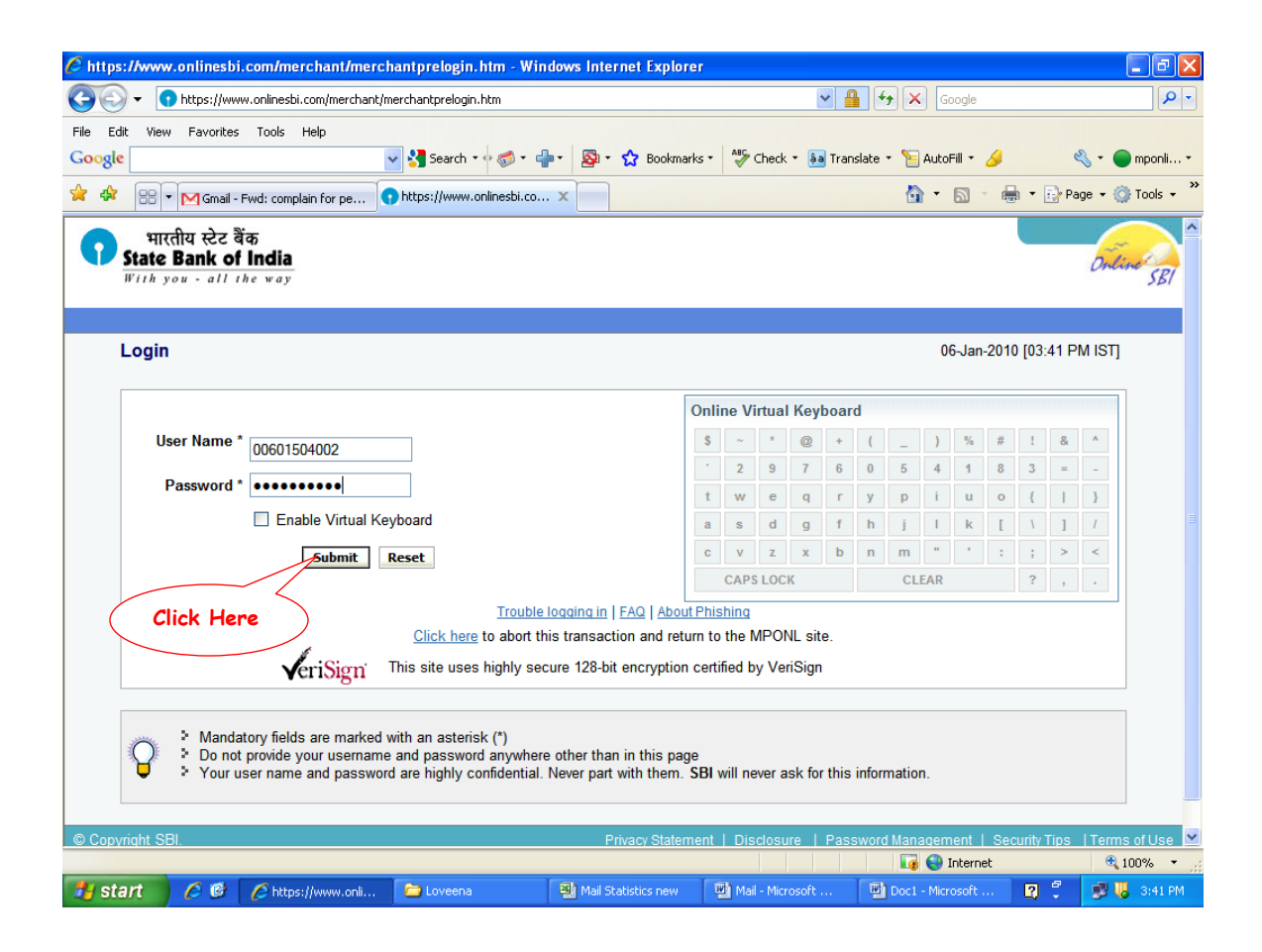

21. Check the details and click on Confirm.

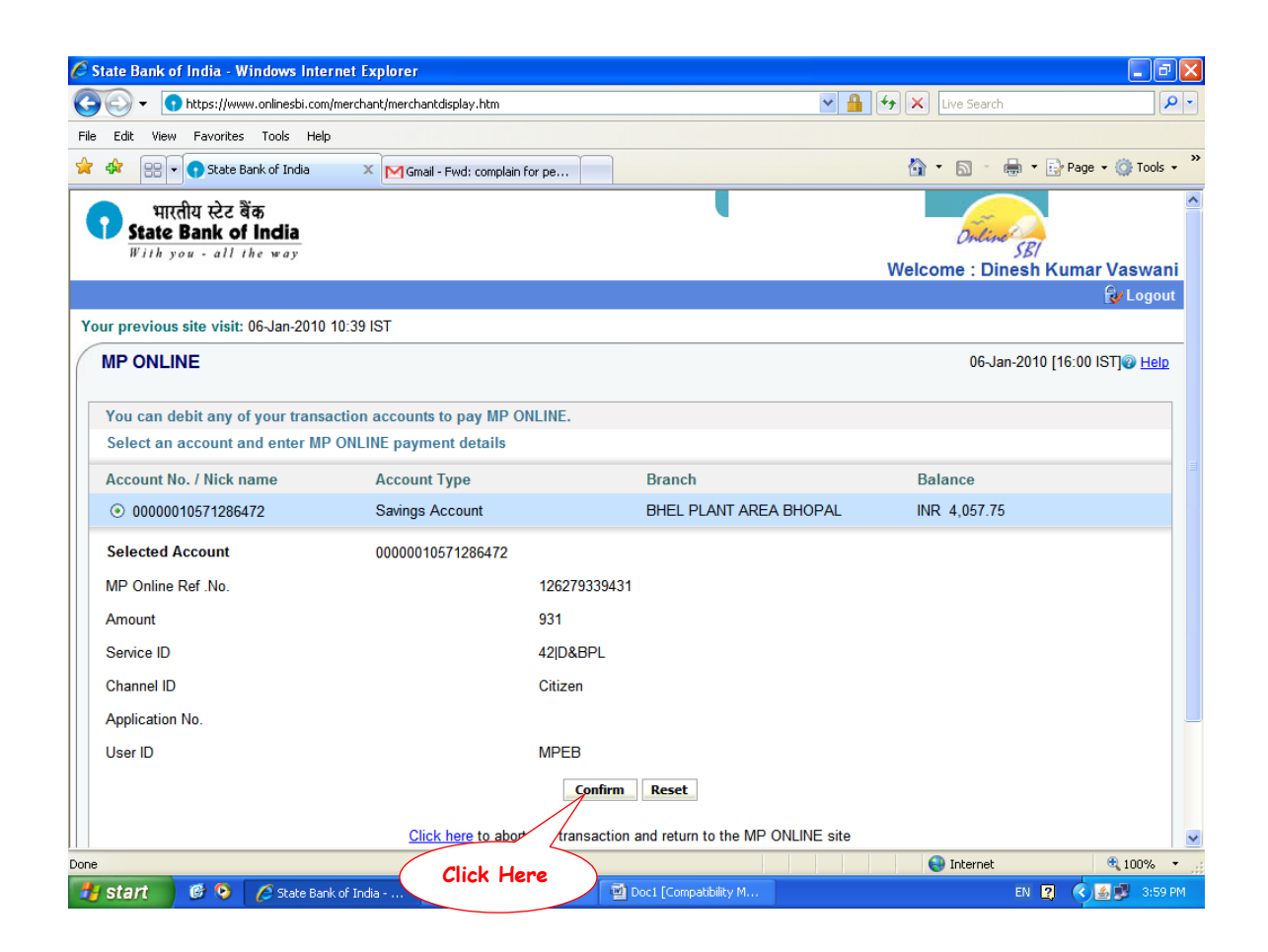

22. Reference number will be displayed, please note it down for future reference.